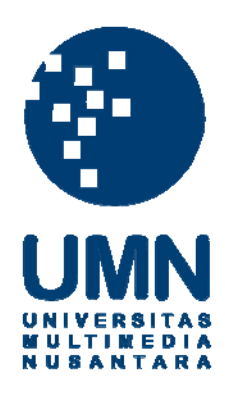

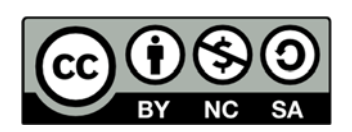

## Hak cipta dan penggunaan kembali:

Lisensi ini mengizinkan setiap orang untuk menggubah, memperbaiki, dan membuat ciptaan turunan bukan untuk kepentingan komersial, selama anda mencantumkan nama penulis dan melisensikan ciptaan turunan dengan syarat yang serupa dengan ciptaan asli.

## **Copyright and reuse:**

This license lets you remix, tweak, and build upon work non-commercially, as long as you credit the origin creator and license it on your new creations under the identical terms.

## LAPORAN KERJA MAGANG PELAKSANAAN *INTERNAL TAX REVIEW* DAN KEWAJIBAN PERPAJAKAN KOMPAS GRAMEDIA

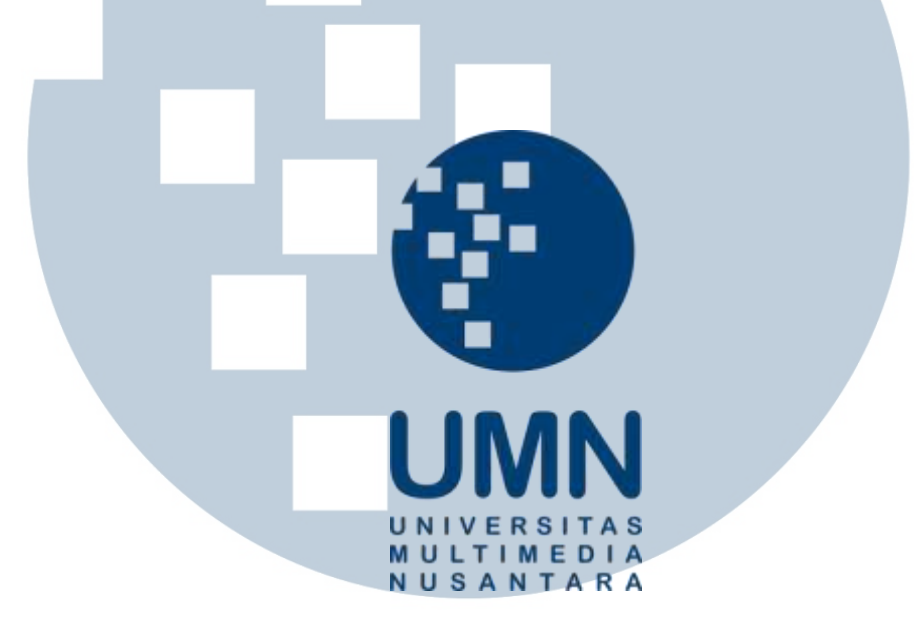

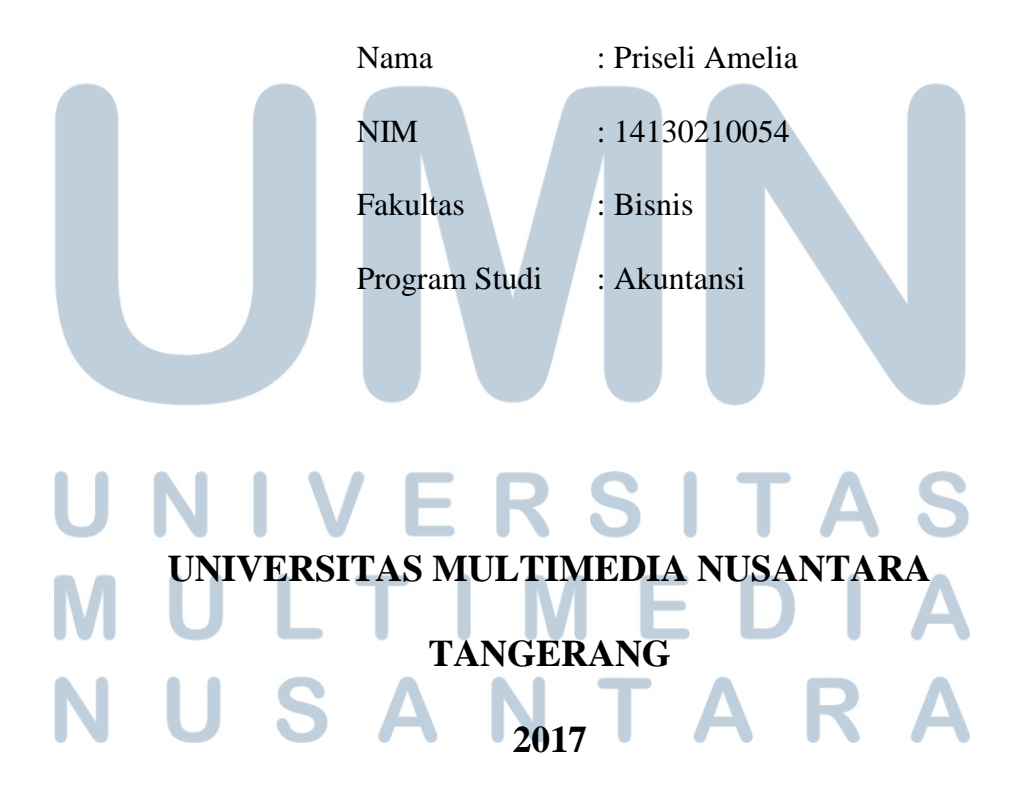

## PENGESAHAN LAPORAN KERJA MAGANG PELAKSANAAN *INTERNAL TAX REVIEW* DAN KEWAJIBAN PERPAJAKAN KOMPAS GRAMEDIA

Oleh

Nama : Priseli Amelia

NIM : 14130210054

Fakultas : Bisnis

Program Studi : Akuntansi

Tangerang, 6 November 2017

Menyetujui,

Pembimbing

Penguji

Dra. Ratnawati Kurnia, Ak., M.Si., C.P.A., C.A.

Rosita Suryaningsih, S.E., M.M.

Mengetahui,

Pjs. Ketua Program Studi Akuntansi

Dr.Ir. Y Budi Susanto, M.M.

Pelaksanaan internal tax..., Priseli Amelia, FB UMN, 2017

#### Lembar Pernyataan Tidak Melakukan Plagiat Dalam Penyusunan Laporan Kerja Magang

| : Priseli Amelia |
|------------------|
| : 14130210054    |
| : Akuntansi      |
|                  |

Menyatakan bahwa saya telah melaksanakan praktek kerja magang :

| Nama Perusahaan | : Kompas Gramedia                       |             |
|-----------------|-----------------------------------------|-------------|
| Divisi          | : Tax                                   |             |
| Alamat          | : Jalan Palmerah Selatan No. 22-28, Jak | arta, 10270 |
| Periode Magang  | : 3 Juli 2017 - 28 September 2017       |             |
| Pembimbing      | : Bapak Andrew Sutjipto dan Ibu Astari  | i Sabarani  |
|                 |                                         |             |

Laporan kerja magang ini merupakan hasil kerja saya sendiri, dan saya tidak melakukan plagiat. Semua kutipan karya ilmiah orang lain atau lembaga lain yang dirujuk dalam laporan magang ini telah saya sebutkan sumber kutipannya serta saya cantumkan di Daftar Pustaka.

Jika di kemudian hari terbukti ditemukan kecurangan/penyimpangan baik dalam pelaksanaan kerja magang maupun dalam penulisan laporan kerja magang, saya bersedia menerima konsekuensi dinyatakan tidak lulus untuk mata kuliah kerja magang yang telah saya tempuh.

Tangerang, 10 November 2017

Priseli Amelia

#### ABSTRACT

The internship was conducted at Kompas Gramedia in Tax Department. The tasks given during the internship are, making recapitulation of SSPD (Surat Setoran Pajak Daerah) and SPTPD (Surat Pemberitahuan Pajak Daerah), sorting, inputting, and checking the tax document include WABA (Wajib Bayar) and WAPU (Wajib Pungut) for income tax (PPh) and value added tax, making tax equalization for internal tax review, making draft of internal tax review, making powerpoint for "Forum Pajak" and presenting it in "Forum Pajak", and projecting the income statement.

During the internship, most of the tasks can be executed properly. There are some constraints found during the work that preventing the work to be done properly such as there is no prevention of double inputting data in the inputting system, the recapitulation of SPT data required are not given on time by the staff, and the differences of classification of income and expenses in the prior and current income statement. To solve the problem the company need to monitoring and improving the system's efficiency, requesting the staff in charge for the data that are required for tax equalization, and reclassifying the income and expenses.

Keywords: checking tax document, Forum Pajak, internal tax review, projecting the income statement, recapitulation of SSPD and SPTPD, sorting and inputting tax document

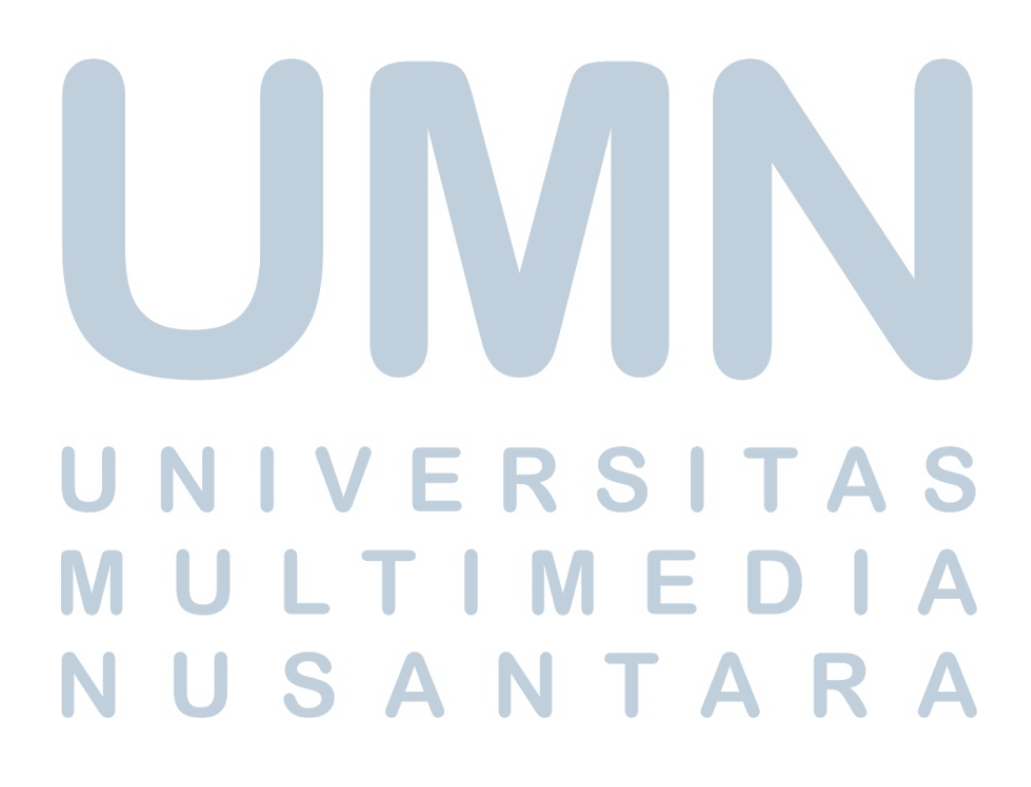

#### **KATA PENGANTAR**

Puji syukur kepada Tuhan Yang Maha Esa, yang telah menuntun dan memberikan berkat serta kasih-Nya sehingga penulis dapat menyelesaikan penyusunan laporan kerja magang dengan judul "Pelaksanaan *Internal Tax Review* dan Kewajiban Perpajakan Kompas Gramedia" ini dengan baik hingga batas waktu yang telah ditentukan.

Penulis menyadari bahwa penyusunan laporan kerja magang ini tidak lepas dari bantuan dan bimbingan yang diberikan oleh berbagai pihak. Oleh karena itu, penulis mengucapkan terima kasih kepada:

- 1. Tuhan Yang Maha Esa dan Sang Tiratana sehingga penulis dapat menyelesaikan laporan kerja magang ini.
- Orang Tua dan Saudara yang selalu memberikan dukungan baik secara moral maupun materi sehingga penulis dapat menyelesaikan laporan kerja magang ini.
- 3. Dra. Ratnawati Kurnia, Ak., M.Si., C.P.A., C.A. selaku Dosen Pembimbing yang selalu memberikan pembetulan, masukan, nasihat, dan kesabaran dalam memberikan bimbingan kepada penulis untuk menyelesaikan laporan kerja magang ini.
- 4. Mas Andrew Sutjipto dan Mbak Astari Sabarani selaku Pembimbing yang memberikan arahan, masukkan, dan kesabaran dalam memberikan pekerjaan selama proses pelaksanaan kerja magang berlangsung.

- 5. Teman-teman magang di Kompas Gramedia; Janice, Angel, Mas Gito, Mas Willy, Indah, Elvira, Joshua, Christelle, Ko Andreas, Ko Anton, Ko Rio, Ci Gina yang memberikan bantuan dan semangat selama proses pelaksanaan kerja magang.
- Sahabat dekat di UMN; Geby, Angel, Rama, Minggu, Janice, Katryn, Kenny, Andrey, Arya, Tiara, Selvi, Jean, Vincent, Rangga, Sindy Tan, yang telah memberikan dukungan.
- 7. Seluruh teman-teman di program studi Akuntansi angkatan 2014 yang telah memberikan bantuan, masukkan, dan semangat kepada penulis.

Penulis menyadari bahwa laporan kerja magang ini masih memiliki banyak kekurangan dan kesalahan karena keterbatasan penulis. Untuk itu, penulis akan dengan senang hati menerima kritikan dan saran yang sifatnya membangun bagi diri penulis.

Akhir kata, penulis berharap semoga semoga Tuhan selalu memberikan berkat dan karunia-Nya kepada semua pihak yang telah membantu terwujudnya laporan kerja magang ini.

Tangerang, 10 November 2017

## UNIVERSITAS MULTIMEDI NUSANTARA

## **DAFTAR ISI**

2

| HALAMAN SAMPUL                                  |     |
|-------------------------------------------------|-----|
| LEMBAR PENGESAHAN                               |     |
| LEMBAR PERNYATAAN TIDAK MELAKUKAN PLAGIAT       |     |
| ABSTRACT                                        | i   |
| KATA PENGANTAR                                  | ii  |
| DAFTAR ISI                                      | iv  |
| DAFTAR TABEL                                    | vi  |
| DAFTAR GAMBAR                                   | vii |
| BAB I PENDAHULUAN                               | 1   |
| 1.1 Latar Belakang                              | 1   |
| 1.2 Maksud dan Tujuan Kerja Magang              | 17  |
| 1.3 Waktu dan Prosedur Pelaksanaan Kerja Magang | 17  |
| 1.3.1 Waktu Pelaksanaan Kerja Magang            | 17  |
| 1.3.2 Prosedur Pelaksanaan Kerja Magang         | 18  |
| BAB II GAMBARAN UMUM PERUSAHAAN                 | 23  |
| 2.1 Sejarah Singkat Perusahaan                  |     |
| 2.2 Visi, Misi, dan Nilai Perusahaan            |     |
| 2.3 Struktur Organisasi Kompas Gramedia         |     |
| BAB III PELAKSANAAN KERJA MAGANG                |     |
| 3.1 Kedudukan dan Koordinasi                    |     |
| 3.2 Tugas yang Dilakukan                        |     |

| 3.3 Uraian Pelaksanaan Kerja Magang      | 46  |
|------------------------------------------|-----|
| 3.3.1 Proses Pelaksanaan                 | 46  |
| 3.3.2 Kendala yang ditemukan             | 112 |
| 3.3.3 Solusi atas Kendala yang Ditemukan | 113 |
| BAB IV SIMPULAN DAN SARAN                | 114 |
| 4.1 Simpulan                             | 114 |
| 4.2 Saran                                | 116 |
| DAFTAR PUSTAKA                           | 118 |
| DAFTAR LAMPIRAN                          | 120 |
| DAFTAR RIWAYAT HIDUP                     |     |

# UNIVERSITAS MULTIMEDIA NUSANTARA

### DAFTAR TABEL

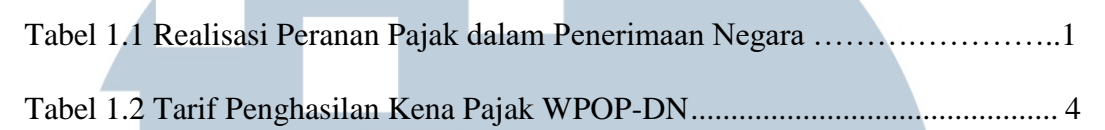

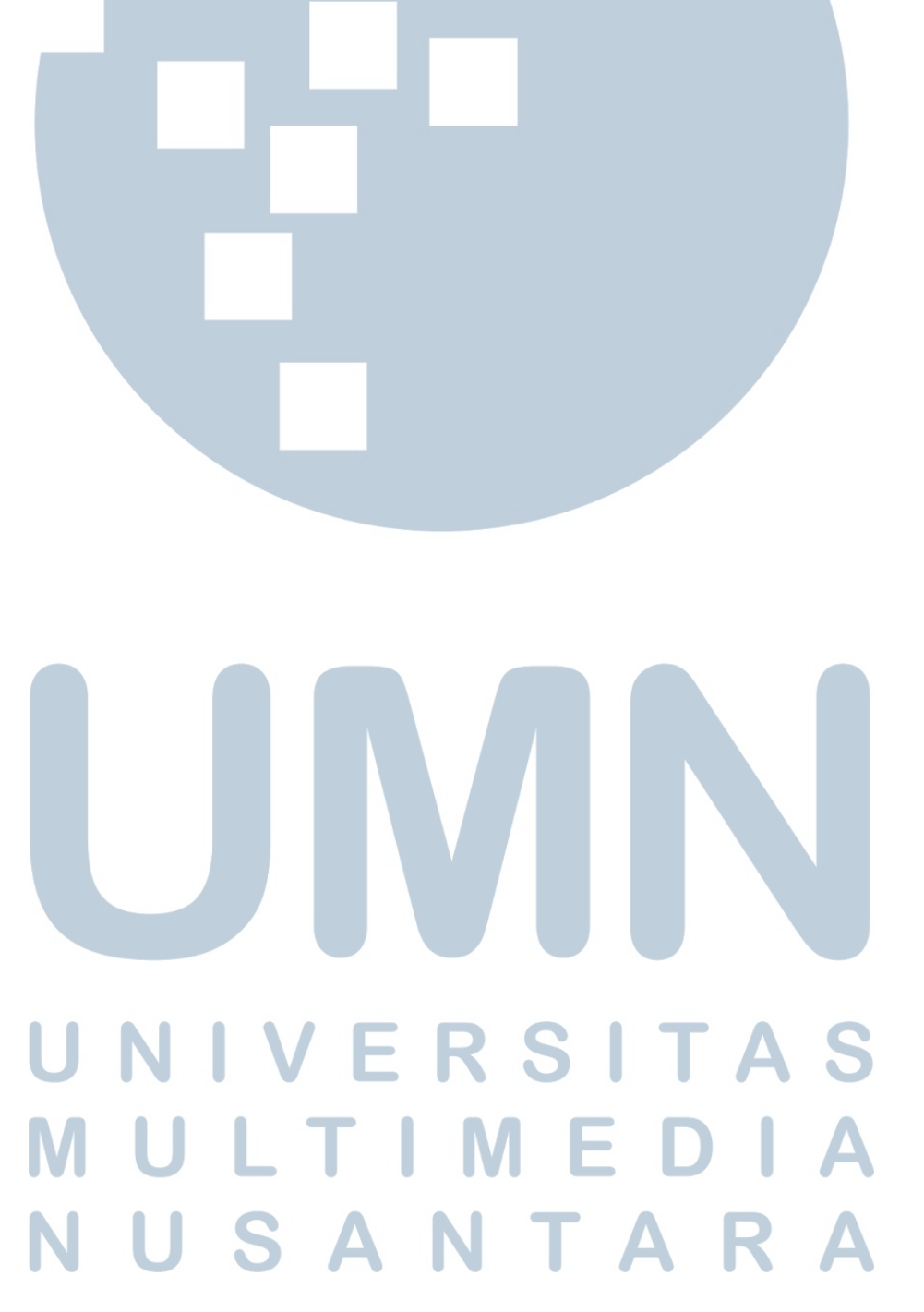

## DAFTAR GAMBAR

| Gambar 2.1 Struktur Organisasi Kompas Gramedia                        | 32 |
|-----------------------------------------------------------------------|----|
| Gambar 2.2 Struktur Organisasi Corporate Comptroller (Tax Department) | 33 |
| Gambar 3.1 SPTPD Masa April 2016 AS Hotel                             | 47 |
| Gambar 3.2 Tabel Rekap SPTPD 2016                                     | 48 |
| Gambar 3.3 Total DPP dalam Tabel Rekap SPTPD                          | 49 |
| Gambar 3.4 Pajak Terutang dalam Tabel Rekap SPTPD                     | 50 |
| Gambar 3.5 Besar Setoran dalam SSPD                                   | 50 |
| Gambar 3.6 Tabel Rekap SSPD dan SPTPD                                 | 51 |
| Gambar 3.7 Tanggal Penyetoran dalam SSPD                              | 51 |
| Gambar 3.8 Tanda Penerimaan SPTPD oleh Petugas                        | 52 |
| Gambar 3.9 Tabel Rekap Tanggal Penyetoran SSPD dan Pelaporan SPTPD    | 52 |
| Gambar 3.10 Program BB Desktop                                        | 53 |
| Gambar 3.11 Tampilan Login Program BB Desktop                         | 53 |
| Gambar 3.12 Pilihan Menu Pajak – Create/Edit/View                     | 54 |
| Gambar 3.13 Tipe Pajak dalam BB Desktop                               | 54 |
| Gambar 3.14 Bukti Potong WAPU                                         | 55 |
| Gambar 3.15 Kotak Checklist Bukti Potong WABA dalam BB Desktop        | 55 |
| Gambar 3.16 Kode Unit Usaha dan NPWP Unit dalam BB Desktop            | 56 |
| Gambar 3.17 Tanggal dalam Bukti Potong                                | 56 |
| Gambar 3.18 Tanggal Pajak dalam BB Desktop                            | 57 |
| Gambar 3.19 Nomor Seri Pajak dalam Bukti Potong dan BB Desktop        | 57 |

| Gambar 3.20 NPWP Client dalam Bukti Potong                                     |
|--------------------------------------------------------------------------------|
| Gambar 3.21 NPWP Client dalam <i>BB Desktop</i>                                |
| Gambar 3.22 Nama, Alamat, Nomor KTP/Paspor dalam <i>BB Desktop</i>             |
| Gambar 3.23 Pilihan JKP dalam <i>BB Desktop</i> 59                             |
| Gambar 3.24 Kode Objek Pajak dalam Bukti Potong60                              |
| Gambar 3.25 Uraian Pajak dalam sistem <i>BB Desktop</i> 60                     |
| Gambar 3.26 Nilai Bruto dan Netto dalam BB Desktop61                           |
| Gambar 3.27 Tampilan <i>BB Desktop</i> untuk <i>Add</i> dan <i>Save</i> 61     |
| Gambar 3.28 ID Pajak dalam <i>BB Desktop</i> 62                                |
| Gambar 3.29 Tampilan Tabel Data Hasil Input <i>BB Desktop</i> yang diselect63  |
| Gambar 3.30 Pilihan Menu untuk Membuat <i>Pivot Table</i> 63                   |
| Gambar 3.31 Pivot Table Field List untuk melihat Pajak ID yang double64        |
| Gambar 3.32 Output <i>Pivot Table</i> Pajak ID yang <i>double</i> 65           |
| Gambar 3.33 Data Pajak ID yang Memiliki Jumlah 266                             |
| Gambar 3.34 Tampilan Data <i>Double</i> yang di <i>Copy</i> 66                 |
| Gambar 3.35 Pivot Table Field List untuk melihat Nomor Pajak yang double67     |
| Gambar 3.36 Output Pivot Table Nomor Pajak yang double                         |
| Gambar 3.37 Tampilan Hasil <i>Double</i> Click Nomor Pajak yang Berjumlah 269  |
| Gambar 3.38 Tampilan Hasil <i>Copy – Paste</i> Nomor Pajak yang Berjumlah 2 69 |
| Gambar 3.39 Tampilan Insert Column untuk Melihat Tarif Pajak                   |
| Gambar 3.40 Tampilan Perhitungan Tarif Pajak dalam Microsoft Excel70           |
| Gambar 3.41 <i>Filter</i> Jenis Pajak PPN71                                    |
| Gambar 3.42 Filter Tarif Pajak yang Bukan PPN72                                |

| Gambar 3.43 Data dengan Tarif PPN Bukan 10%72                             |
|---------------------------------------------------------------------------|
| Gambar 3.44 Hasil Copy dan Paste data PPN Bukan dengan Tarif 10%          |
| Gambar 3.45 Data PPh 22 dan PPh 23 dengan Tarif yang Tidak Sesuai73       |
| Gambar 3.46 Filter untuk Mengecek Kesesuaian Tahun pada Nomor Pajak74     |
| Gambar 3.47 Contoh Pengecekan Tahun dengan Custom AutoFilter - contains75 |
| Gambar 3.48 Hasil <i>Filter</i> Tahun pada Nomor Bukti Potong75           |
| Gambar 3.49 <i>Trial Balance</i> yang diberi Keterangan76                 |
| Gambar 3.50 Total Bruto yang Tercatat dalam Rekap SPT Masa PPh 2177       |
| Gambar 3.51 Tampilan Filter Pajak dalam Trial Balance77                   |
| Gambar 3.52 Tampilan Hasil Filter PPh 21 dalam Trial Balance              |
| Gambar 3.53 Tampilan Penyajian Perbedaan Rekap PPh 21 dengan TB           |
| Gambar 3.54 Tampilan Filter Akun Upah-Gaji / Expense                      |
| Gambar 3.55 Tampilan Hasil <i>Filter</i> Akun Upah-Gaji / <i>Expense</i>  |
| Gambar 3.56 Rekonsiliasi Jumlah berdasarkan Trial Balance dan SPT80       |
| Gambar 3.57 Total DPP PPh 23 pada Rekap SPT Masa PPh 2381                 |
| Gambar 3.58 Tampilan Filter Pajak dalam Trial Balance                     |
| Gambar 3.59 Tampilan Hasil Filter PPh 23 dalam Trial Balance              |
| Gambar 3.60 Tampilan Penyajian Perbedaan Rekap PPh 23 dengan TB           |
| Gambar 3.61 Tampilan <i>Filter</i> Akun Terkait PPh 23                    |
| Gambar 3.62 Tampilan Hasil <i>Filter</i> Akun Terkait PPh 23              |
| Gambar 3.63 Tampilan <i>Filter</i> untuk Akun PPh 2385                    |
| Gambar 3.64 Tampilan <i>Filter</i> bulan Akun PPh 2385                    |
| Gambar 3.65 Tampilan Hasil <i>Filter</i> PPh bulan Januari                |

| Gambar 3.89 Penyajian Rekomendasi atas Review PPN101                      |
|---------------------------------------------------------------------------|
| Gambar 3.90 Pilihan Menu Peraturan www.ortax.go.id                        |
| Gambar 3.91 Hasil Temuan Menu Peraturan dalam www.ortax.go.id103          |
| Gambar 3.92 Peraturan yang Relevan dalam www.ortax.go.id104               |
| Gambar 3.93 PERPU NO. 1 TAHUN 2017104                                     |
| Gambar 3.94 Saldo Laporan Laba Rugi Tahun 2016106                         |
| Gambar 3.95 Saldo Laporan Laba Rugi Januari – Juni 2017107                |
| Gambar 3.96 Pendapatan 2016 dan Januari – Juni 2017107                    |
| Gambar 3.97 Harga Pokok Penjualan 2016 dan Januari – Juni 2017108         |
| Gambar 3.98 Laba Kotor 2016 dan Januari – Juni 2017109                    |
| Gambar 3.99 Jumlah Beban Penjualan 2016 dan Januari – Juni 2017 109       |
| Gambar 3100 Laba Usaha 2016 dan Januari – Juni 2017110                    |
| Gambar 3.101 Penghasilan Netto Komersial 2016 dan Januari – Juni 2017 111 |
| Gambar 3.102 Estimasi Pendapatan Januari – Desember 2017111               |
| Gambar 3.103 Estimasi Penghasilan Netto Komersial Jan - Des 2017112       |

## UNIVERSITAS MULTIMEDIA NUSANTARA